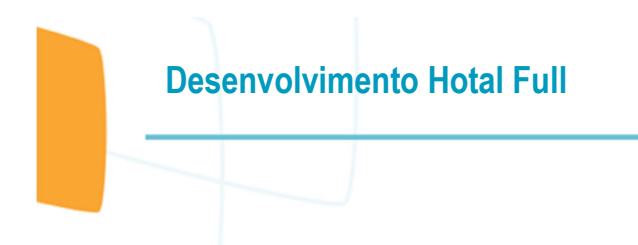

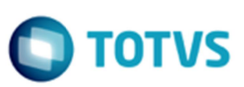

# Este documento é de propriedade da TOTVS. Todos os direitos reservados. ©

# Guia do Usuário

# VHF / Plug-in STR Integração de Dados

Versão 6.10.00.14 13/08/2019

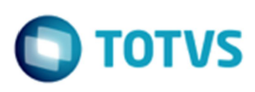

# Sumário

| 1      | Introdução                                             | 2        |  |
|--------|--------------------------------------------------------|----------|--|
| 2      | Instalação do Plug-in                                  | 2        |  |
| 2.1    | Identificação                                          | 2        |  |
| 2.2    | Download do Plug-in                                    | 2        |  |
| 2.3    | Autorização de Acesso                                  | 4        |  |
| 3      | Instalação do Serviço do Plug-in                       | 5        |  |
| 3.1    | Inicialização do Gerador de Arquivos (etapa 1)         | 5        |  |
| 3.2    | Parametrização do Serviço (etapa 2)                    | 6        |  |
| 3.3    | Instalação do Serviço (etapa 3)                        | 7        |  |
| 3.4    | Inicialização do Serviço (etapa 4)                     | 8        |  |
| 3.5    | Inicialização da Geração de Arquivo (etapa 5)          | 10       |  |
| 3.6    | Inicialização da Geração de Arquivo Manual (etapa 6)   | 11       |  |
| 4      | Cadastro de Programação de Remessa                     | 12       |  |
| 4.1    | Cadastro - Dados Gerais                                | 13       |  |
| 4.2    | Cadastro - Programação                                 | 14       |  |
| 4.3    | Cadastro - Dados FTP                                   | 15       |  |
| Figura | a 1: Acesso a instalação do pluo-in                    |          |  |
| Figura | a 2: Instalação e Atualização do Plug-in               |          |  |
| Figura | a 3: Autorização de acesso da empresa(s) e usuário(s). | 4        |  |
| Figura | a 4: Base de dados de instalação do serviço            | 5        |  |
| Figura | a 5: Parametrização do serviço                         | 6        |  |
| Figura | a 6: Instalação do serviço                             | <i>1</i> |  |
| Figura | a 7. Inicializar o serviço                             | 0 0<br>ع |  |
| Figure | a 9: Serviços do Windows – Serviço Instalado           | 0<br>q   |  |
| Figure | a 10: Serviços do Windows - Servico Inicializado       |          |  |
| Figura | a 11: Tela do Gerador de Arguivos                      | 10       |  |
| Figura | a 12: Tela do Gerador de Arquivos - Manual             | 11       |  |
| Figura | a 13: Cadastro – Acesso ao Plug-in                     | 12       |  |
| Figura | a 14: Cadastro – Dados Gerais                          | 13       |  |
| Figura | a 15: Cadastro - Programação                           | 14       |  |
| Figura | a 16: Cadastro - Dados FTP                             | 15       |  |

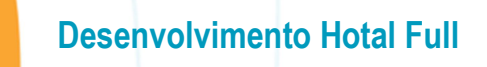

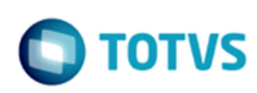

### 1 Introdução

O sistema VHF incorpora o plug-in STR Integração de Dados, responsável pela geração e envio da movimentação das receitas dos hotéis. O processo de remessa permite a seleção do meio de transmissão, local da exportação, formato do arquivo remessa (.txt, .csv e xls) e a sua periodicidade. A geração baseia-se em dois modos:

- 1. Modo manual, geração sem agendamento.
- 2. Modo programado, geração com agendamento, onde a remessa será gerada através de um serviço ativo no sistema.

### 2 Instalação do Plug-in

O sistema VHF, terá a funcionalidade de geração de remessa, mediante a instalação do plug-in, no qual, o sistema fará uma validação em relação as autorizações de acesso.

A seguir os procedimentos de registro do plug-in.

### 2.1 Identificação

- 1. ld: 667
- 2. Descrição: STR Integração de Dados

### 2.2 Download do Plug-in

Proceda o download do plug-in e em seguida faça a instalação ou atualização. Verifique que após o download, o nome do plug-in esteja no painel a esqueça, identificando que o procedimento teve sucesso.

| Sistema | Editar | Cadastros | Ferramentas | Consultas | Janela | Ajuda | Plugi | FiscAll DFe Operações Resort              |   |                                |
|---------|--------|-----------|-------------|-----------|--------|-------|-------|-------------------------------------------|---|--------------------------------|
| F 2.    | 2 🔜    |           |             |           |        |       |       | Setup                                     | × | Plugin Manager                 |
|         |        |           |             |           |        |       | *     | Execute Query                             | * | Autoriza Execução de Plug-ins  |
|         |        |           |             |           |        |       | *     | Importar Demonstrativo de Resultado - DRE | * | Baixa Bibliotecas Obrigatórias |
|         |        |           |             |           |        |       |       | Integração Thex                           | - |                                |

Figura 1: Acesso a instalação do plug-in

# **Desenvolvimento Hotal Full**

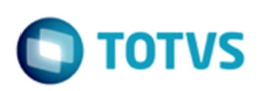

| 1ug-in                                | Modulo                      |                                        | 🔄 Restaurar Instalação     |
|---------------------------------------|-----------------------------|----------------------------------------|----------------------------|
|                                       |                             | <u> </u>                               | Limpar Equipamento x Plugi |
| DESCRICAO                             |                             | Autor                                  | Detalhes                   |
| ci ci                                 | ick here to define a filter | Criado Por:                            |                            |
| RELATÓRIO DE CONFERÊNCIA DE ITENS DO  | BLOCOK                      | Bematech Totvs                         |                            |
| RELATÓRIO DE CONFERÊNCIA DE LANCAMI   |                             | ANDRE MOREIRA                          |                            |
| RELATÓRIO DE ENTRADAS DIEERENCIAL DE  | ICMS                        | suporte@bernatech.com.br               |                            |
| RELATÓRIO DE ENTRADAS ICMS EL ESPECIA | I                           | Acesse a Documentação                  |                            |
| RELATORIO DOC. AGUARDANDO APROVAC     | AO DE PAGAMENTO             |                                        |                            |
| RELATÓRIO MAPA RESUMO ECF - MODELO    | PARANÁ                      |                                        |                            |
| RELATÓRIO MAPA RESUMO ECF - MODELO    | RJ                          |                                        |                            |
| RELATÓRIO MAPA RESUMO ECF - MODELO    | SC                          | Data da Instalação: 31/0//201910:16:06 |                            |
| REPLICADOR                            |                             | Versão Atual: 6.10.00.14               |                            |
| RESERVAS INDIVIDUAIS TRANSFERÊNCIA    |                             | Versao Disponiver. 0.10.00.14          |                            |
| SMART PAGAMENTOS                      |                             |                                        |                            |
| STR INTEGRAÇÃO DE DADOS               |                             | Desinstalar 💮 Atualizar 🌅 TOT          | VS                         |
| SUPERPAY - SOLICITAÇÃO DE PAGAMENTO   |                             |                                        |                            |
| TESTE DEMONSTRAÇÃO                    |                             | Empresa                                |                            |
| TRANSFERENCIA RESERVAS INDIVIDUAIS PA | RÂMETROS                    | Click here to define a filter          | Sistemas Menu              |
| VALIDAÇÃO SPED BLOCO 0150             |                             |                                        | Modulo                     |
| VENDAS POR TIPO DE GRUPO DE CARDÁPI   | D                           |                                        | FrontOffice                |
| VHF INTEGRAÇÃO MULTICLUBES            |                             | Central de Cadastros                   |                            |
| VHF INTEGRAÇÃO MULTICLUBES TROCA PU   | LSEIRA                      |                                        |                            |
| VHF INTEGRAÇÃO MULTICLUBES VENTILAÇÃ  | io                          |                                        |                            |
| WS CAMPAINHA SUPERPAY                 |                             |                                        |                            |
| WS CONTROLE PENSÃO                    |                             | MI POUSADA CORSARIO SANTO ANDRE        |                            |
| WS CONTROLE TREINAMENTO               |                             |                                        |                            |
|                                       |                             |                                        |                            |
| WS GOVERNANÇA                         |                             |                                        |                            |

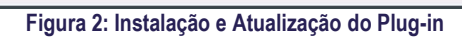

Este documento é de propriedade da TOTVS. Todos os direitos reservados. ©

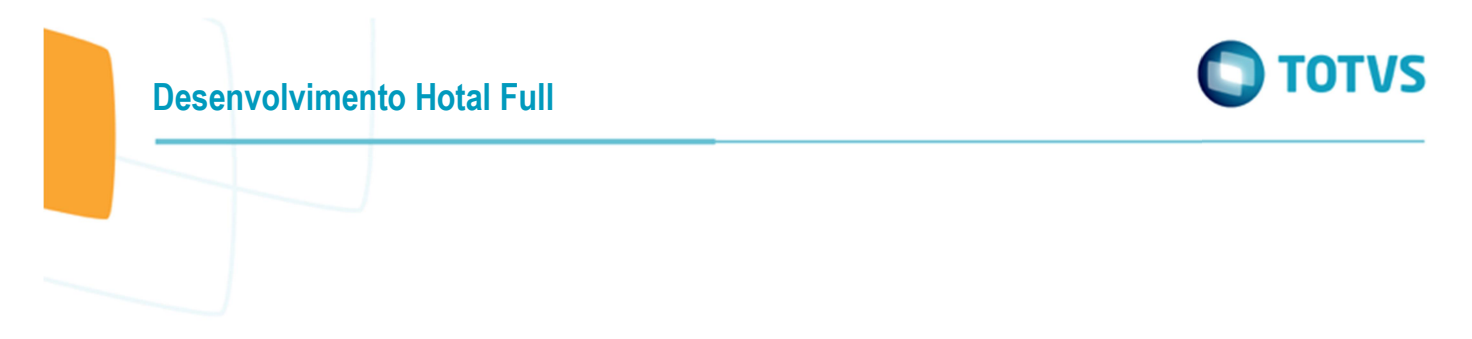

### 2.3 Autorização de Acesso

Proceda a configuração de autorização de acesso, conforme a figura a seguir. Selecione o plug-in, as empresas e os usuários que terão a permissão de acesso, em seguida confirme a operação clicando em adicionar.

| orizar Plug-ins Log Consulta Permissões                                                                                                    |                                                                                                    |  |  |  |
|----------------------------------------------------------------------------------------------------|----------------------------------------------------------------------------------------------------|--|--|--|
| Scentral de Reservas Visual                                                                                                    | Arraste as colunas para agrupá-las                                                                                                    |  |  |  |
| Second Second Se | Empresa 🛆                                                                                                    |  |  |  |
| Consultas                                                                                                    | COSTA BRASILIS                                                                                                    |  |  |  |
| Plugin     Overview de Ocupação                                                                                                    | Central de Cadastros     ESCRITORIO CENTRAL     POUSADA CORSARIO BUZIOS                                                                                                    |  |  |  |
| STR Integração de Dados                                                                                                    |                                                                                                    |  |  |  |
| 🕀 🕼 Operações Resort                                                                                                    |                                                                                                    |  |  |  |
| Boby Confirment                                                                                                    | POUSADA CORSARIO PARATY                                                                                                    |  |  |  |
| 📕 PDV Configuração                                                                                                    | POUSADA CORSARIO SANTO ANDRE                                                                                                    |  |  |  |
|                                                                                                    | Usuários Grupos                                                                                                    |  |  |  |
|                                                                                                    | Usuários Grupos Marcar/Desmarcar Todos                                                                                                    |  |  |  |
|                                                                                                    | Usuários Grupos Marcar/Desmarcar Todos<br>Arraste as colunas para agrupá-las<br>NOMEUSUARIO                                                                                                    |  |  |  |
|                                                                                                    | Usuários Grupos Marcar/Desmarcar Todos<br>Arraste as colunas para agrupá-las<br><b>NOMEUSUARIO</b><br>ADNAMARA,SANTOS                                                                                   |  |  |  |
|                                                                                                    | Usuários Grupos Marcar/Desmarcar Todos Arraste as colunas para agrupá-las NOHEUSUARIO D ADNAMARA:SANTOS AMARAI:ALVAREZ                                                                                  |  |  |  |
|                                                                                                    | Usuários Grupos Arraste as colunas para agrupá-las Arraste as colunas para agrupá-las NOHEUSUARIO ADNAMARA:SANTOS AMARAI.ALVAREZ ANA.MOREIRA                                                            |  |  |  |
|                                                                                                    | Usuários Grupos Marcar/Desmarcar Todos Arraste as colunas para agrupă-las NOHEUSUARIO ADNAMARA.SANTOS AMARAI.ALVAREZ ANA.MOREIRA ANGELICA.MELO                                                          |  |  |  |
|                                                                                                    | Usuários Grupos Marcar/Desmarcar Todos Arraste as colunas para agrupá-las NOMEUSUARIO ADNAMARA,SANTOS AMARAI,ALVAREZ ANA.MOREIRA ANGELICA.MELO ANGELICA.TORRES                                          |  |  |  |
|                                                                                                    | Usuários Grupos Marcar/Desmarcar Todos Arraste as colunas para agrupá-las NOMEUSUARIO ADNAMARA,SANTOS AMARAI.ALVAREZ ANA.MOREIRA ANA.MOREIRA ANGELICA.MELO ANGELICA.TORRES ANGELICA.TORRES ANGELICA.TOR |  |  |  |

Figura 3: Autorização de acesso da empresa(s) e usuário(s).

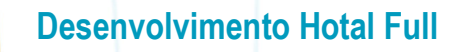

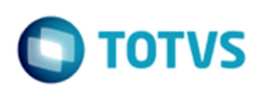

### 3 Instalação do Serviço do Plug-in

O processo de remessa programada requer um serviço ativo no sistema, responsável pelo monitoramento da programação, identificando o dia e horário, em que será gerado a remessa.

A instalação requer os seguintes recursos e em seus respectivos locais:

- 1. Plug-in: C:\Totvs\Hoteis\PlugIn\Bpl\BemaPgnGlobalGeradorDeArquivosXE.bpl
- 2. Gerador de arquivo (Sempre executar como administrador do sistema): C:\Totvs\Hoteis\GeradorDeArquivos.exe

### 3.1 Inicialização do Gerador de Arquivos (etapa 1)

Informe a base de dados no qual o serviço estará configurado para geração da remessa de integração de dados e proceda as etapas de autenticação.

| Parâmetros p<br>Configu                                                                                                    | para conexão com o banco<br>iracões     |                                          | Alias para conexão<br>Banco de Dados Pr               | com o          |
|----------------------------------------------------------------------------------------------------|-----------------------------------------|------------------------------------------|-------------------------------------------------------|----------------|
|                                                                                                    | DRACLE                                  |                                          | SAMADHI                                               |                |
| <ul> <li>O SQL Server</li> <li>Parâmetros para conexão com servidor de aplicações</li> <li>Idioma Ativo</li> <li>Atualização automática de versões</li> </ul> |                                         |                                          | Schema para conexão com o<br>Banco de Dados Principal |                |
| Atualização                                                                                                    | automática de versões                   |                                          | СМ                                                    |                |
| Habilita o                                                                                                    | dataBase trace<br>quivo montaselect.ini | 5                                        |                                                       |                |
|                                                                                                    |                                         |                                          |                                                       |                |
|                                                                                                    |                                         |                                          |                                                       |                |
|                                                                                                    |                                         |                                          |                                                       |                |
|                                                                                                    |                                         |                                          |                                                       |                |
|                                                                                                    |                                         |                                          |                                                       |                |
|                                                                                                    |                                         |                                          |                                                       |                |
|                                                                                                    |                                         |                                          |                                                       |                |
|                                                                                                    |                                         |                                          |                                                       |                |
|                                                                                                    |                                         |                                          |                                                       |                |
|                                                                                                    |                                         |                                          |                                                       |                |
|                                                                                                    |                                         | Confirmar                                | S Cancelar                                            | € <u>S</u> air |
|                                                                                                    | Figura 4: Base de dado                  | C <u>o</u> nfirmar<br>os de instalação d | S Cancelar                                            | E Sair         |
|                                                                                                    | Figura 4: Base de dado                  | Confirmar<br>os de instalação d          | Serviço                                               | Sair           |
|                                                                                                    | Figura 4: Base de dado                  | C <u>o</u> nfirmar<br>os de instalação d | S Cancelar                                            | € Sair         |
|                                                                                                    | Figura 4: Base de dado                  | Confirmar<br>os de instalação d          | Serviço                                               | E Sair         |
|                                                                                                    | Figura 4: Base de dado                  | Confirmar<br>os de instalação d          | S <u>C</u> ancelar<br>o serviço                       | E Sair         |
|                                                                                                    | Figura 4: Base de dado                  | Confirmar<br>os de instalação d          | Serviço                                               | E Sair         |

0

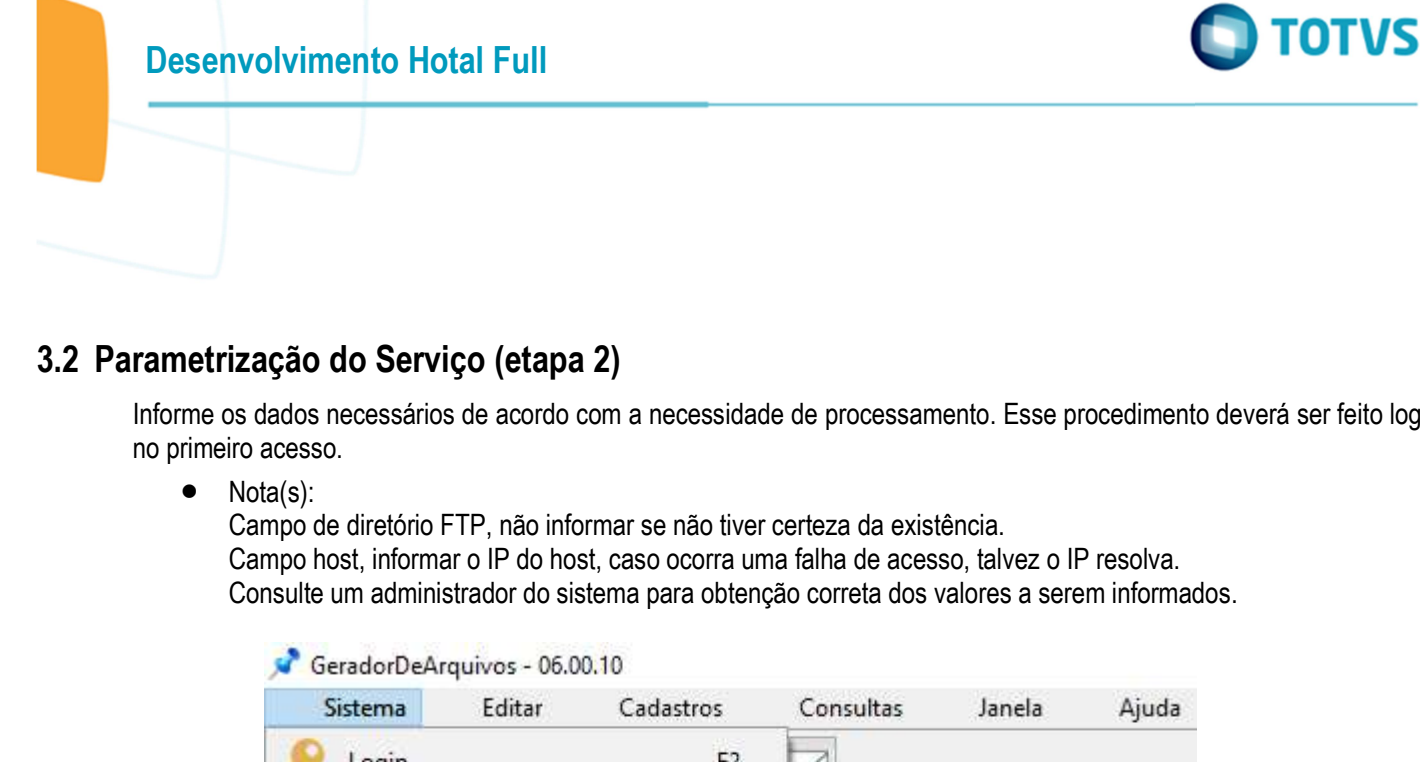

Informe os dados necessários de acordo com a necessidade de processamento. Esse procedimento deverá ser feito logo

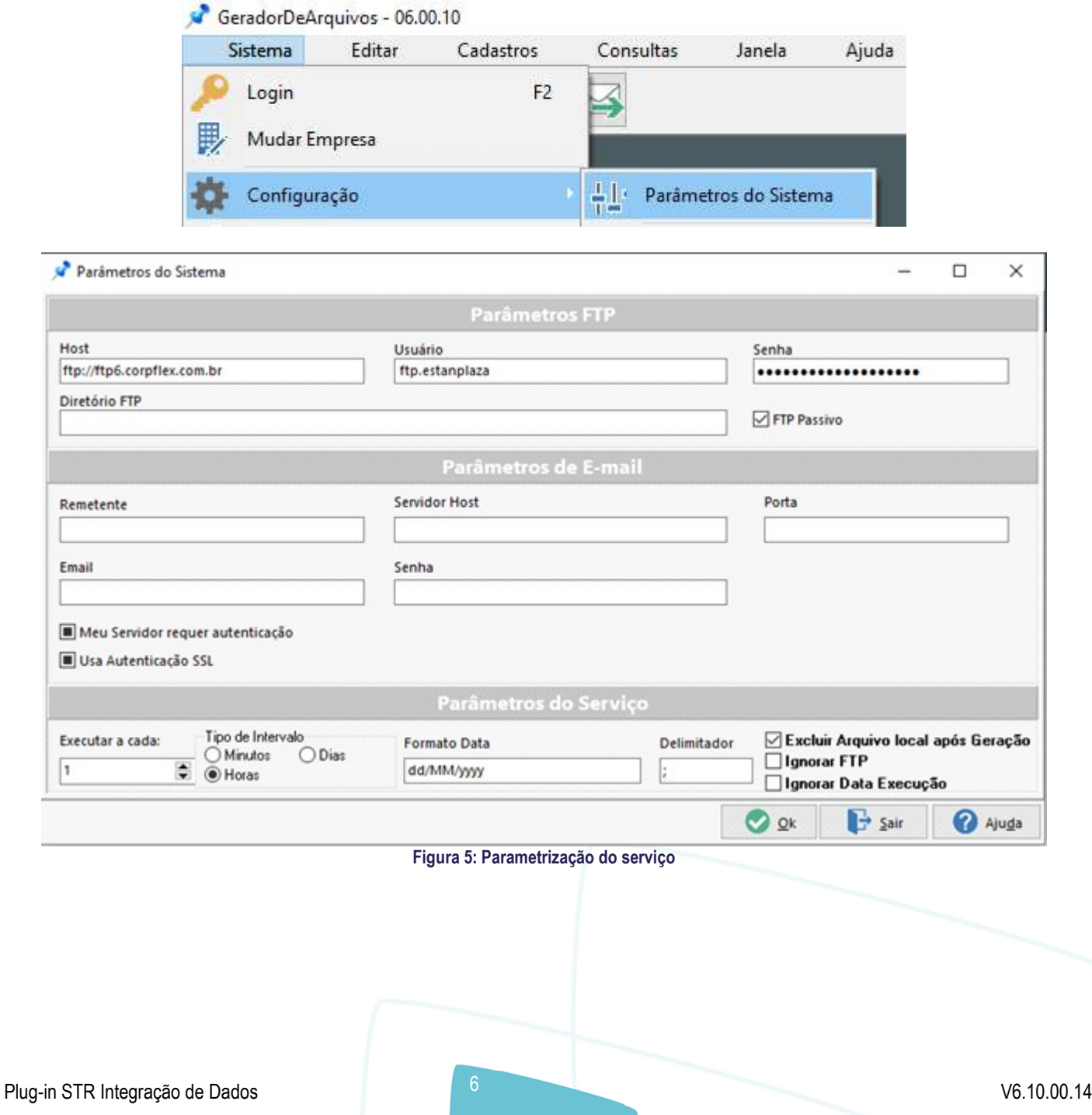

0

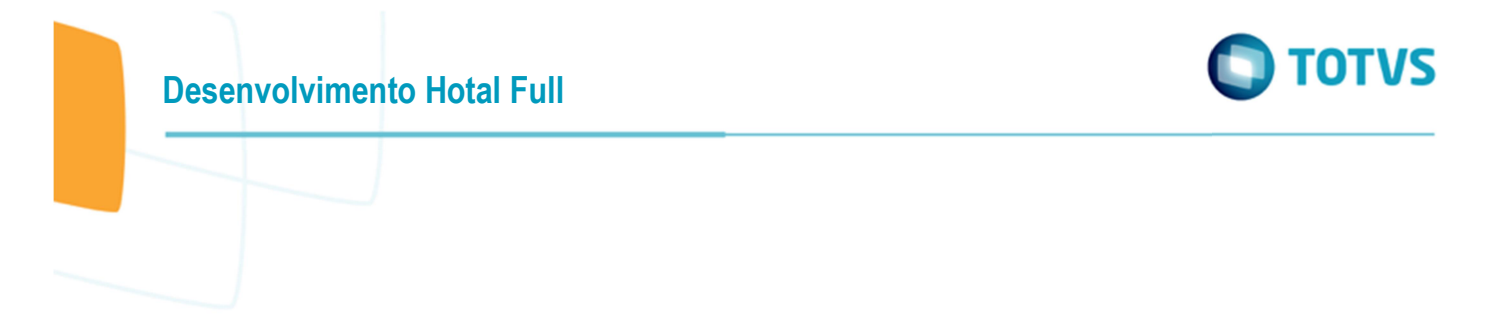

### 3.3 Instalação do Serviço (etapa 3)

Nesta etapa, proceder a instalação e em seguida teremos a inicialização.

- No painel de logon, informe as credenciais para autenticação, caso não esteja preenchido automaticamente.
- No painel de serviço, proceda a ação de instalar. Esse evento abrirá novamente a tela do gerador de arquivos, conforme a figura, <u>desmarque</u> o campo destacado, com isso não ocorrerá o erro de "Acesso Negado".

| on do serviço                                | Controle do serviço                                                                                                    |
|----------------------------------------------|----------------------------------------------------------------------------------------------------|
| nta (Usuário do Windows)                     | 100 Instalar CA Desinstalar                                                                                                    |
| P01\jorge.cardoso                            |                                                                                                    |
|                                              | Parar                                                                                                    |
| nha do Windows                               |                                                                                                    |
|                                              | Status do serviço Status do serviço                                                                                                    |
|                                              | E Sair Ajuda                                                                                                    |
| Figura                                       | 6: Instalação do serviço                                                                                                    |
|                                              |                                                                                                    |
| )TVS Hotéis - Parâmetros de Registro do S    | Sistema GeradorDeArquivos X                                                                                                    |
| Parâmetros para conexão com o banco          |                                                                                                    |
| ∃ Parâmetros para conexão com servidor (<br> | de aplicações                                                                                                    |
| Atualização automática de versões            |                                                                                                    |
| 🔤 🗹 Sempre exibe esta tela ao iniciar a ap   | plicação                                                                                                    |
| Habilita dataBase trace                      |                                                                                                    |
| Gerar arquivo montaselect.ini                |                                                                                                    |
|                                              |                                                                                                    |
|                                              |                                                                                                    |
|                                              |                                                                                                    |
|                                              |                                                                                                    |
|                                              | Através desta tela você                                                                                                    |
|                                              | Através desta tela você<br>configura de forma rápida e<br>segura os parâmetros                                                                                                    |
|                                              | Através desta tela você<br>configura de forma rápida e<br>segura os parâmetros<br>referentes aos Sistemas                                                                                                    |
|                                              | Através desta tela você<br>configura de forma rápida e<br>segura os parâmetros<br>referentes aos Sistemas<br>Totvs Hotéis<br>instalados em seu computador.                                                                                                    |
|                                              | Através desta tela você<br>configura de forma rápida e<br>segura os parâmetros<br>referentes aos Sistemas<br>Totvs Hotéis<br>instalados em seu computador.<br>Esses parâmetros podem ser                                                                                                    |
|                                              | Através desta tela você<br>configura de forma rápida e<br>segura os parâmetros<br>referentes aos Sistemas<br>Totvs Hotéis<br>instalados em seu computador.<br>Esses parâmetros podem ser<br>comuns a todos os Sistemas<br>ou podem ser esperíficos ao                                                                                                    |
|                                              | Através desta tela você<br>configura de forma rápida e<br>segura os parâmetros<br>referentes aos Sistemas<br>Totvs Hotéis<br>instalados em seu computador.<br>Esses parâmetros podem ser<br>comuns a todos os Sistemas<br>ou podem ser específicos ao<br>Sistema que está sendo                                                                                                    |
|                                              | Através desta tela você<br>configura de forma rápida e<br>segura os parâmetros<br>referentes aos Sistemas<br>Totvs Hotéis<br>instalados em seu computador.<br>Esses parâmetros podem ser<br>comuns a todos os Sistemas<br>ou podem ser específicos ao<br>Sistema que está sendo<br>executado.<br>A cipformações aqui                                                                                                    |
|                                              | Através desta tela você<br>configura de forma rápida e<br>segura os parâmetros<br>referentes aos Sistemas<br>Totvs Hotéis<br>instalados em seu computador.<br>Esses parâmetros podem ser<br>comuns a todos os Sistemas<br>ou podem ser específicos ao<br>Sistema que está sendo<br>executado.<br>As informações aqui<br>parametrizadas são essenciais                                                                                                    |
|                                              | Através desta tela você<br>configura de forma rápida e<br>segura os parâmetros<br>referentes aos Sistemas<br>Totvs Hotéis<br>instalados em seu computador.<br>Esses parâmetros podem ser<br>comuns a todos os Sistemas<br>ou podem ser específicos ao<br>Sistema que está sendo<br>executado.<br>As informações aqui<br>parametrizadas são essenciais<br>para o perfeito funcionamento<br>dos Sistema.Totvs                                                                                                    |
|                                              | Através desta tela você<br>configura de forma rápida e<br>segura os parâmetros<br>referentes aos Sistemas<br>Totvs Hotéis<br>instalados em seu computador.<br>Esses parâmetros podem ser<br>comuns a todos os Sistemas<br>ou podem ser específicos ao<br>Sistema que está sendo<br>executado.<br>As informações aqui<br>parametrizadas são essenciais<br>para o perfeito funcionamento<br>dos SistemasTotvs,<br>sendo assim                                                                                                    |
|                                              | Através desta tela você<br>configura de forma rápida e<br>segura os parâmetros<br>referentes aos Sistemas<br>Totvs Hotéis<br>instalados em seu computador.<br>Esses parâmetros podem ser<br>comuns a todos os Sistemas<br>ou podem ser específicos ao<br>Sistema que está sendo<br>executado.<br>As informações aqui<br>parametrizadas são essenciais<br>para o perfeito funcionamento<br>dos SistemasTotvs,<br>sendo assim<br>só altere tais configurações                                                                            |
|                                              | Através desta tela você<br>configura de forma rápida e<br>segura os parâmetros<br>referentes aos Sistemas<br>Totvs Hotéis<br>instalados em seu computador.<br>Esses parâmetros podem ser<br>comuns a todos os Sistemas<br>ou podem ser específicos ao<br>Sistema que está sendo<br>executado.<br>As informações aqui<br>parametrizadas são essenciais<br>para o perfeito funcionamento<br>dos SistemasTotvs,<br>sendo assim<br>só altere tais configurações<br>se você tiver absoluta<br>certeza das informações a                     |
|                                              | Através desta tela você<br>configura de forma rápida e<br>segura os parâmetros<br>referentes aos Sistemas<br>Totvs Hotéis<br>instalados em seu computador.<br>Esses parâmetros podem ser<br>comuns a todos os Sistemas<br>ou podem ser específicos ao<br>Sistema que está sendo<br>executado.<br>As informações aqui<br>parametrizadas são essenciais<br>para o perfeito funcionamento<br>dos SistemasTotvs,<br>sendo assim<br>só altere tais configurações<br>se você tiver absoluta<br>certeza das informações a<br>serem alteradas. |
|                                              | Através desta tela você<br>configura de forma rápida e<br>segura os parâmetros<br>referentes aos Sistemas<br>Totvs Hotéis<br>instalados em seu computador.<br>Esses parâmetros podem ser<br>comuns a todos os Sistemas<br>ou podem ser específicos ao<br>Sistema que está sendo<br>executado.<br>As informações aqui<br>parametrizadas são essenciais<br>para o perfeito funcionamento<br>dos SistemasTotvs,<br>sendo assim<br>só altere tais configurações<br>se você tiver absoluta<br>certeza das informações a<br>serem alteradas. |
|                                              | Através desta tela você<br>configura de forma rápida e<br>segura os parâmetros<br>referentes aos Sistemas<br>Totvs Hotéis<br>instalados em seu computador.<br>Esses parâmetros podem ser<br>comuns a todos os Sistemas<br>ou podem ser específicos ao<br>Sistema que está sendo<br>executado.<br>As informações aqui<br>parametrizadas são essenciais<br>para o perfeito funcionamento<br>dos SistemasTotvs,<br>sendo assim<br>só altere tais configurações<br>se você tiver absoluta<br>certeza das informações a<br>serem alteradas. |

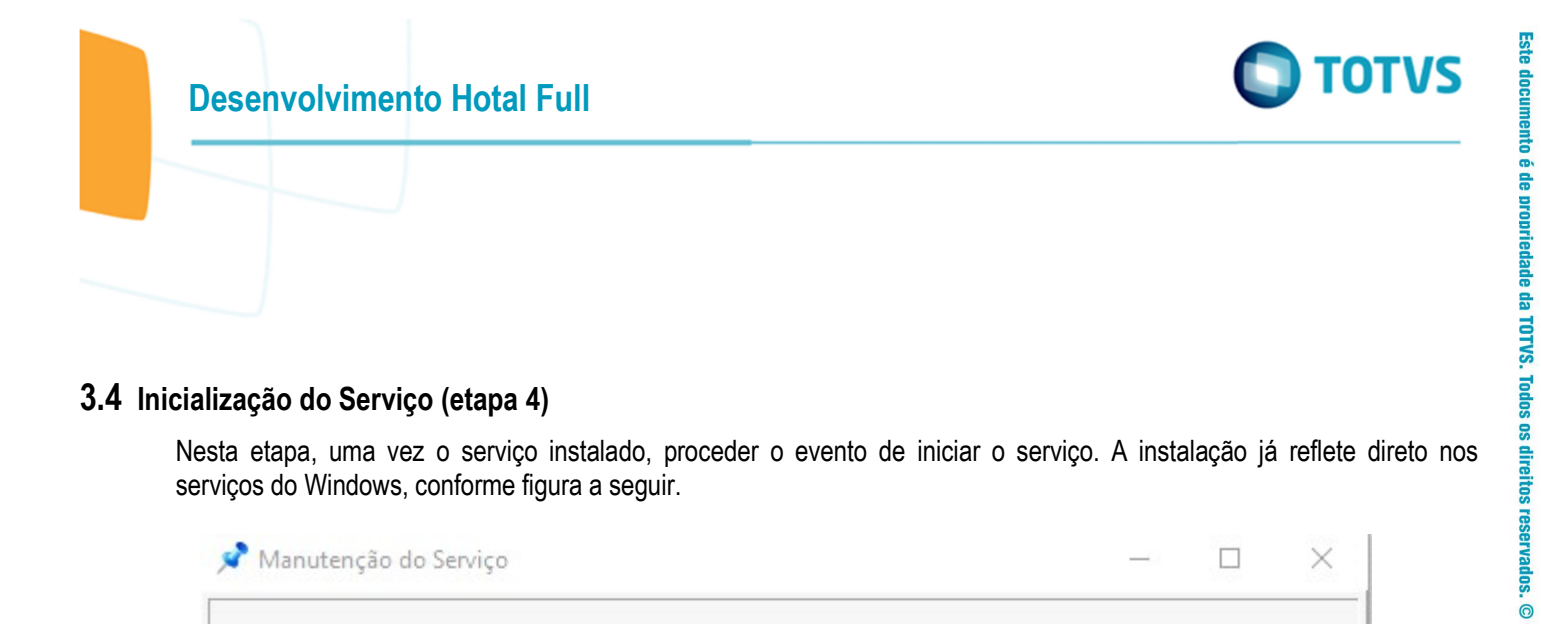

### 3.4 Inicialização do Serviço (etapa 4)

Nesta etapa, uma vez o serviço instalado, proceder o evento de iniciar o serviço. A instalação já reflete direto nos serviços do Windows, conforme figura a seguir.

| ogon do serviço            | Controle do serviço |             |
|----------------------------|---------------------|-------------|
| Conta (Usuário do Windows) | 1 Instalar          | Cesinstalar |
| SP01\jorge.cardoso         |                     |             |
| Senha do Windows           | Iniciar             | Parar       |
| •••••                      | Status do serviço   | Parado      |
|                            |                     |             |

| <b>* *  </b>       | g 📑 🛛 🖬 🕨 🖿 🖬 🕩               |           |                                          |                       |                   |
|--------------------|-------------------------------|-----------|------------------------------------------|-----------------------|-------------------|
| 🔄 Serviços (local) | Nome                          | Descrição | Status                                   | Tipo de Inicialização | Fazer Logon com   |
|                    | Gerador de Arquivos           |           |                                          | Automático            | SP01\jorge.cardos |
| i.                 | When the analysis we would be |           | an an an an an an an an an an an an an a |                       |                   |

Este documento é de propriedade da TOTVS. Todos os direitos reservados.

.

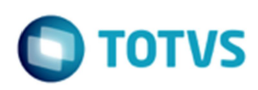

A seguir as figuras apresentam o procedimento concluído com sucesso e refletido nos serviços do Windows.

| Logon do serviço           | Controle do serviço |        |            |
|----------------------------|---------------------|--------|------------|
| Conta (Usuário do Windows) | instalar            | Ca D   | esinstalar |
| SP01\jorge.cardoso         | 6 Iniciar           | 6      | Parat      |
| Senha do Windows           |                     |        |            |
| •••••                      | Status do serviço   | 😪 Desa | ativado    |
|                            |                     | Cair   | Aiud       |

| 🖏 Serviços       |                       |                                  |             |                       |                    |
|------------------|-----------------------|----------------------------------|-------------|-----------------------|--------------------|
| Arquivo Ação Ex  | ibir Ajuda            |                                  |             |                       |                    |
| (+ +) 💼 🖾        | à 🗟   🛛 📰   🕨 🔳 👖 🕪   |                                  |             |                       |                    |
| Serviços (local) | Nome                  | Descrição                        | Status      | Tipo de Inicialização | Fazer Logon como   |
|                  | 🚱 Gerador de Arquivos |                                  | Em Execução | Automático            | SP01\jorge.cardoso |
|                  | Einer 40.             | O and a set of a Wile share O an |             |                       |                    |

Figura 10: Serviços do Windows - Serviço Inicializado

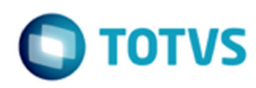

### 3.5 Inicialização da Geração de Arquivo (etapa 5)

Nesta etapa, ativar o monitoramento da programação de remessa de arquivos, onde o serviço ativo fará uma verificação da programação de acordo com a configuração realizada na etapa 2.

Para iniciar o gerador de arquivos, selecione o campo em destaque e clique no botão Ok, a seguinte mensagem será enviada do sistema: "Em Execução".

Para o gerador de arquivos, de um duplo clique no ícone (veja a figura) a barra de tarefas para abrir a tela do gerador.

Toda execução do gerador é enviando para Log, conforme demonstrado.

| ncipal Geração Manual                                                                                                    |                |             |                        |            |
|----------------------------------------------------------------------------------------------------|----------------|-------------|------------------------|------------|
| Executar na Barra de Tarefas                                                                                                 |                | Ignorar FTP | 🗌 Ignorar Data Próxima | a Execução |
| 108/2019 15:22:42 - Processando Arquivos                                                                                     |                |             |                        |            |
| /08/2019 15:22:42 - Gerando arquivo 20 - STR TESTE006<br>/08/2019 15:22:43 - Arquivo salvo em C:\Totvs\Hoteis\ID5_20190813_1 | 152243_STR.txt |             |                        |            |
| /08/2019 15:22:43 - Arquivos Gerados com Sucesso: 1<br>/08/2019 15:22:43 - Arquivos Com erro na geração: 0                   |                |             |                        |            |
| /08/2019 15:22:43 - Processo finalizado.                                                                                     |                |             |                        |            |
|                                                                                                    |                |             |                        |            |
|                                                                                                    |                |             |                        |            |
|                                                                                                    |                |             |                        |            |
|                                                                                                    |                |             |                        |            |
|                                                                                                    |                |             |                        |            |
|                                                                                                    |                |             |                        |            |
|                                                                                                    |                |             |                        |            |

Figura 11: Tela do Gerador de Arquivos

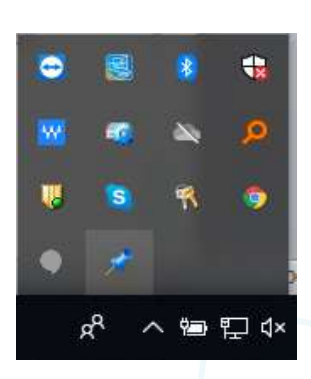

0

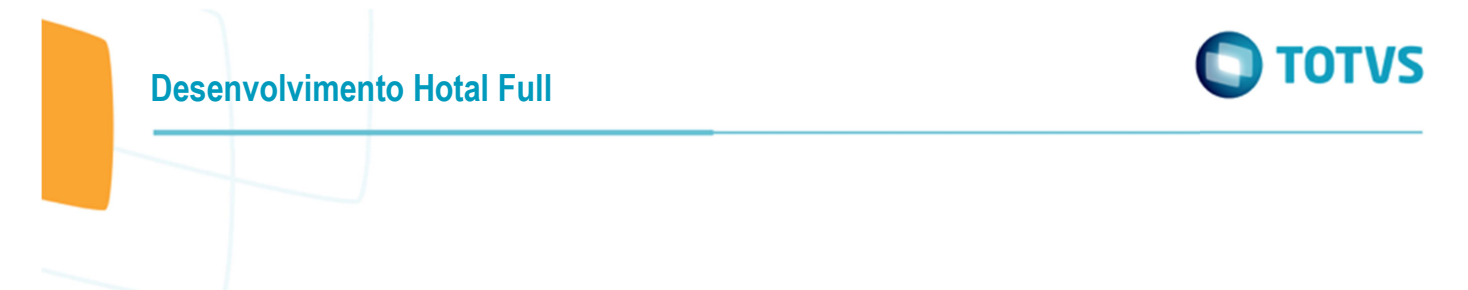

### 3.6 Inicialização da Geração de Arquivo Manual (etapa 6)

Nesta etapa, é possível a geração dos arquivos de forma manual, então, selecione os itens de programação e confirme clicando no botão Ok. Os arquivos gerados serão gravados na pasta de exportação e também para FTP, caso tenha sido programado.

| 0 0.00.00.00         |                   |              |             |                 |                              |
|----------------------|-------------------|--------------|-------------|-----------------|------------------------------|
| Principal Geração Ma | nual              |              |             |                 |                              |
|                      |                   | Gen          | ição Manual |                 |                              |
| Cod. Hotel           | Descrição Arquivo | Data Inicial | Data Final  | Diretório       | Empresa                      |
|                      | STR TESTE006      | 13/08/2019   | 13/08/2019  | C:\Totvs\Hoteis | POUSADA CORSARIO SANTO ANDRE |
|                      |                   |              |             |                 |                              |
|                      |                   |              |             |                 |                              |
|                      |                   |              |             |                 |                              |
|                      |                   |              |             |                 |                              |
|                      |                   |              |             |                 |                              |
|                      |                   |              |             |                 |                              |
|                      |                   |              |             |                 |                              |
|                      |                   |              |             |                 |                              |
|                      |                   |              |             |                 |                              |
|                      |                   |              |             |                 |                              |
|                      |                   |              |             |                 |                              |
|                      |                   |              |             |                 |                              |
|                      |                   |              |             |                 |                              |
| 1.                   |                   |              |             |                 |                              |
|                      |                   |              |             |                 | OK Sair 🕜 Aju <u>d</u> a     |

Figura 12: Tela do Gerador de Arquivos - Manual

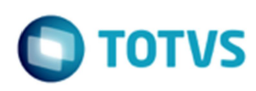

### 4 Cadastro de Programação de Remessa

O cadastro permite efetuar várias programações para remessa da movimento de forma automática ou manual. Para cada programação, é possível:

- Selecionar o hotel
- Selecionar o formato do arquivo remessa
- Selecionar a periodicidade
- Selecionar o local de exportação do arquivo remessa
- Selecionar o tipo de programação
- Selecionar o modalidade de envio (automática ou manual)

A barra de titulo do cadastro apresenta as seguintes informações:

- Nome do plug-in
- Versão do plug-in

A barra de menu do cadastro apresenta as seguintes operações:

- Inclusão de programação
- Alteração de programação
- Exclusão de programação (todo o log de geração será excluído)
- Seleção de programação

A barra de processo do cadastro apresenta as seguintes funções:

- Replicar, criar a mesma programação para todos os hotéis.
- Gerar Arquivo, geração do arquivo remessa manual, sem considerar o serviço ativo.

| 関 Visual Hotal I | rontOffice v6. | 11.01.05 |          |       |            |        |           |           |       |        |       |       |                         |   |
|------------------|----------------|----------|----------|-------|------------|--------|-----------|-----------|-------|--------|-------|-------|-------------------------|---|
| Sistema          | Editar         | Reserva  | Recepção | Caixa | Governança | Vendas | Cadastros | Consultas | CMNet | Janela | Ajuda | Plugi | Operações Resort        |   |
| <b>F 2</b>       | <b>?</b> 🖁     | ×        |          |       | . 🔝 💽      | 🔔 🤔    | 🏖 🐟 🔚     | .9,       | @     |        |       |       | Overview de Ocupação 🔸  |   |
|                  |                |          |          |       |            |        |           |           |       |        |       | ×     | STR Integração de Dados | J |

Figura 13: Cadastro – Acesso ao Plug-in

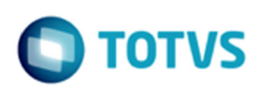

## 4.1 Cadastro - Dados Gerais

Nesta aba, todos os campos são de preenchimento obrigatório.

| Descrição       | Informação livre, que identifique a programação.                                                                                            |
|-----------------|----------------------------------------------------------------------------------------------------|
| Hotel           | Selecione o desejado.                                                                                                    |
| Gerar           | Se selecionado todos, então, campo hotel não será considerado.                                                                              |
| Gerar Cabeçalho | Se selecionado, os arquivos de textos terão o cabeçalho das respectivas colunas.                                                            |
| Local           | Selecione o local para gravação do arquivo de remessa gerado.                                                                               |
| Prefixo         | Se não preenchido, o sistema irá preenche-lo com valor "ID?", onde, ? será o ld do hotel, senão, o sistema acatará a informação do usuário. |
| Delimitador     | Um dos seguintes valores:                                                                                                    |
|                 | Ponto e virgule (;) ou                                                                                                    |
|                 | Pipe (   )                                                                                                    |
| Exportar para   | Selecione o desejado.                                                                                                    |

| escrição                                                    | Hotel                                                                                                    |
|-------------------------------------------------------------|----------------------------------------------------------------------------------------------------|
| Gerar<br>Apenas hotel selecionado O Todos os hoteis         | 🔳 Gerar Cabeçalho                                                                                              |
| Arquivo<br>Local de exportação<br>Prefixo do nome do aquivo | Exportar para<br>Arquivo Texto (.txt) O Arquivo Texto (.csv)<br>Planilha Excel (.xls) O Planilha Excel (.xlsx) |
| Delimitador                                                 |                                                                                                    |
|                                                             |                                                                                                    |

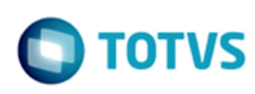

# 4.2 Cadastro - Programação

Nesta aba, tem-se a definição da movimentação a ser filtrada e programação para execução do gerador em determinado interval de tempo.

| Última execução    | Campo não editável, apresentação da data e hora do ultimo processamento.         |
|--------------------|----------------------------------------------------------------------------------|
| Próxima execução   | Informar a data e hora para execução da geração do arquivo remessa.              |
| Término da Geração | Informar a data para encerramento da programação.                                |
| Programação        | Selecionar o interval de tempo para execução da programação.                     |
| Periodicidade      | Diário, filtragem da movimentação do dia anterior a data de processamento.       |
|                    | Mês anterior, filtragem da movimentação do mês anterior a data de processamento. |
|                    | Período, filtragem da movimentação exatamente das datas informadas.              |
|                    |                                                                                  |

Nota: Se periodo, será apresentado os campos de data inicial e final. Disponível somente para execução manual.

| TR Integração de Dados - 6.10.0               |                                         | 2              |
|-----------------------------------------------|-----------------------------------------|----------------|
| luir <u>E</u> ditar E <u>x</u> cluir <u>P</u> | rocurar                                 |                |
| Jos Gerais Programação Dado                   | \$ FIP                                  |                |
| Ultima execução                               | Próxima Execução Término de Geração     |                |
|                                               |                                         |                |
| Programação                                   | Periodicidade                           |                |
| Mensal                                        | ◯ Diário                                |                |
| ODiario                                       | Mês Anterior                            |                |
| O Semanal                                     | ○ Período                               |                |
| O Hora                                        |                                         |                |
|                                               | Replicar Gerar Arquivo S Confirmar Sair | Aju <u>d</u> a |
|                                               | Figura 15: Cadastro - Programação       |                |
|                                               |                                         |                |
|                                               |                                         |                |
|                                               |                                         |                |
|                                               |                                         |                |
|                                               |                                         |                |
| ~                                             | 14                                      |                |

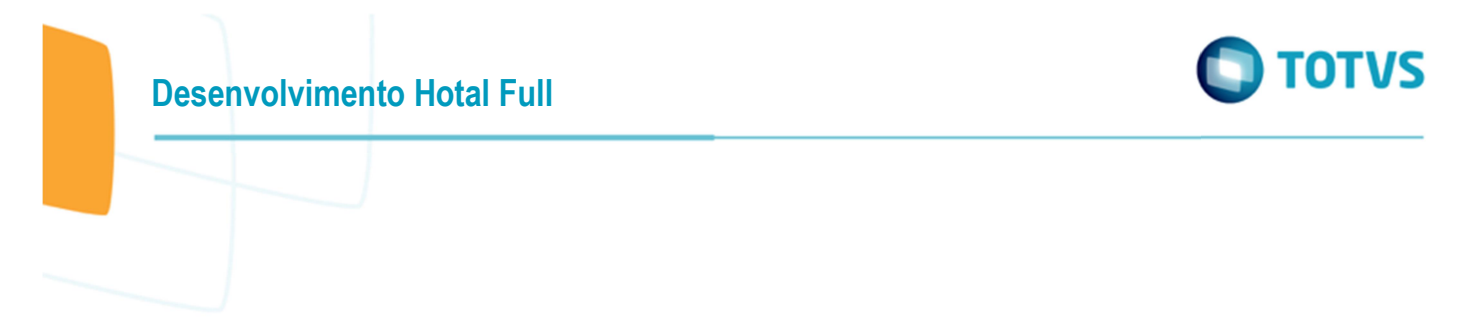

### 4.3 Cadastro - Dados FTP

Nesta, aba seguir as mesmas configurações descritas no item 3.2. Ao selecionar o campo Carregar, os campos estaráo disponíveis para preenchimento.

| 🥫 STR Integração de Dados - 6.10.00.14 |               | × |
|----------------------------------------|---------------|---|
| Incluir Editar Excluir Procurar        |               |   |
| Dados Gerais Programação Dados FTP     |               |   |
| Carregar FTP<br>Host                   | Senha         |   |
| Usuário                                | Diretório FTP |   |
| FTP Passivo                            |               |   |
|                                        |               |   |
|                                        |               |   |
|                                        |               |   |
|                                        |               |   |

Figura 16: Cadastro - Dados FTP